## WELCOME

**t**Mail

# 如何設定自動轉信機制教學說明

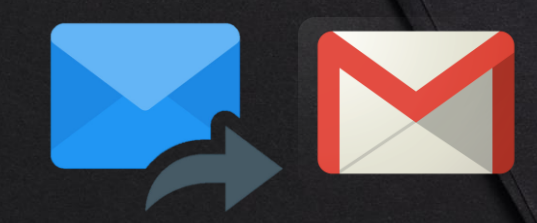

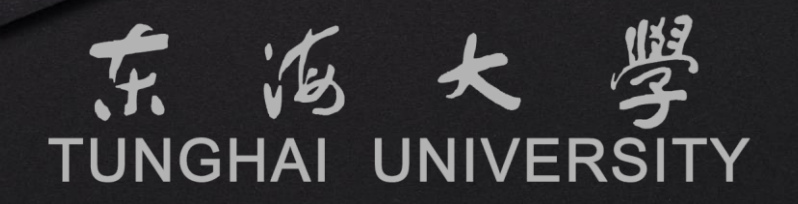

#### 歡迎使用2022新版tMail電子郵件系統

新版tMail電子郵件系統自2014年上線以來,解決了過往手持式裝置相 容性以及新世代電子郵件儲存容量不足的問題。但隨著導入後上線時間 的變革,Windows作業系統也從當初的Windows 7到目前最新的 Windows 11版,當初上線後的版本也隨著各類型的軟體更新而開始有 了部分相容性的問題。

為了提升師生們的郵件使用體驗,我們致力於打造符合目前市面上主流 的電子郵件平台,並改善電腦上各作業系統瀏覽器的相容性及提供郵件 平台更佳的效能與安全性,為了就是讓師生們能放心並簡單的使用。此 次更新並聽取老師們的建議調整教職員的郵箱空間至15GB,學生郵箱 空間則是調整至5GB。

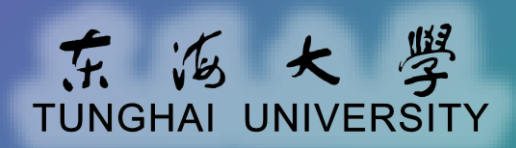

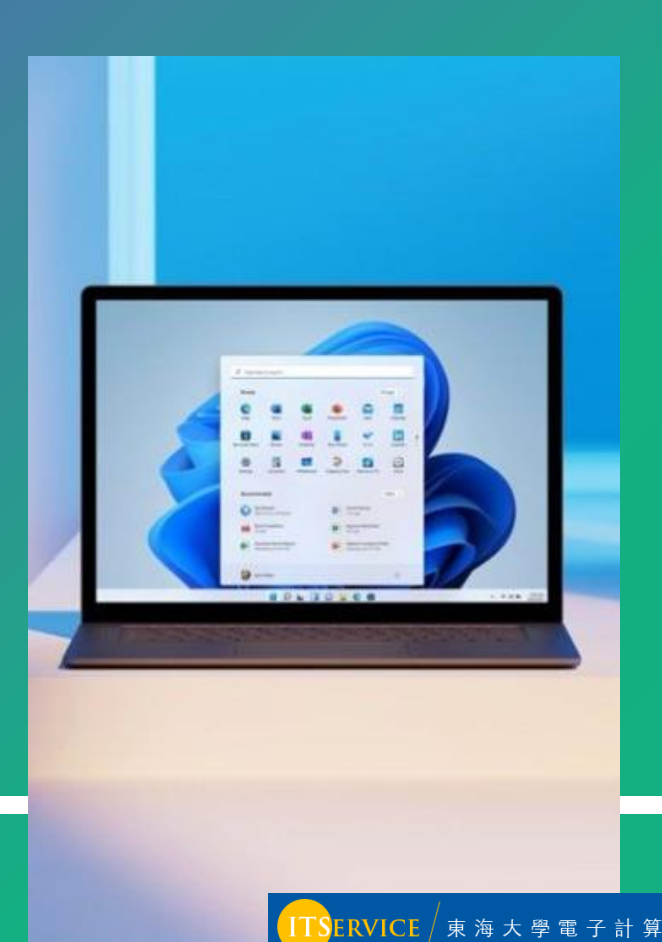

#### 使用tMail電子郵件系統的途徑

您可以選擇透過網頁瀏覽器或電子郵件應用程式來快速開始使用

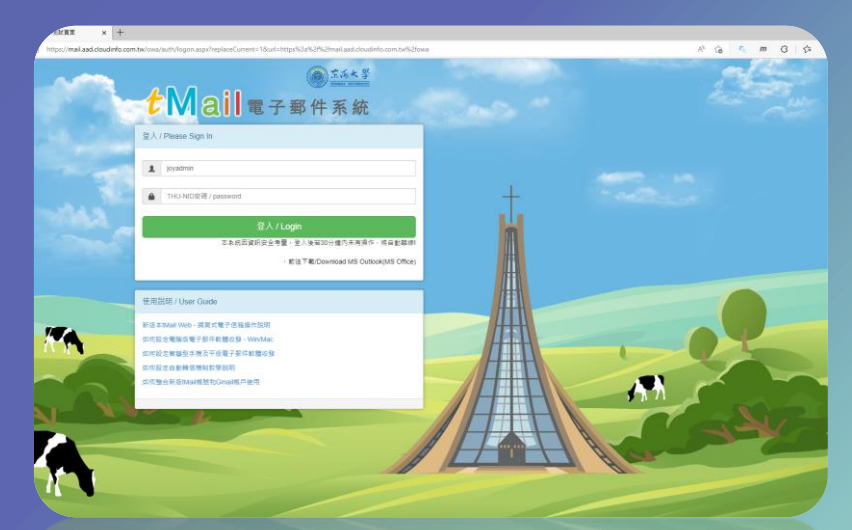

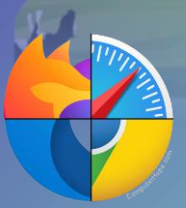

在使用公用電腦或單純只是想快速的使用電子郵件時,您可以選擇電腦內的瀏覽器,如 Edge、Chrome、Safari...等,優點是簡單快速,缺點則是較複雜的功能則無法使用。

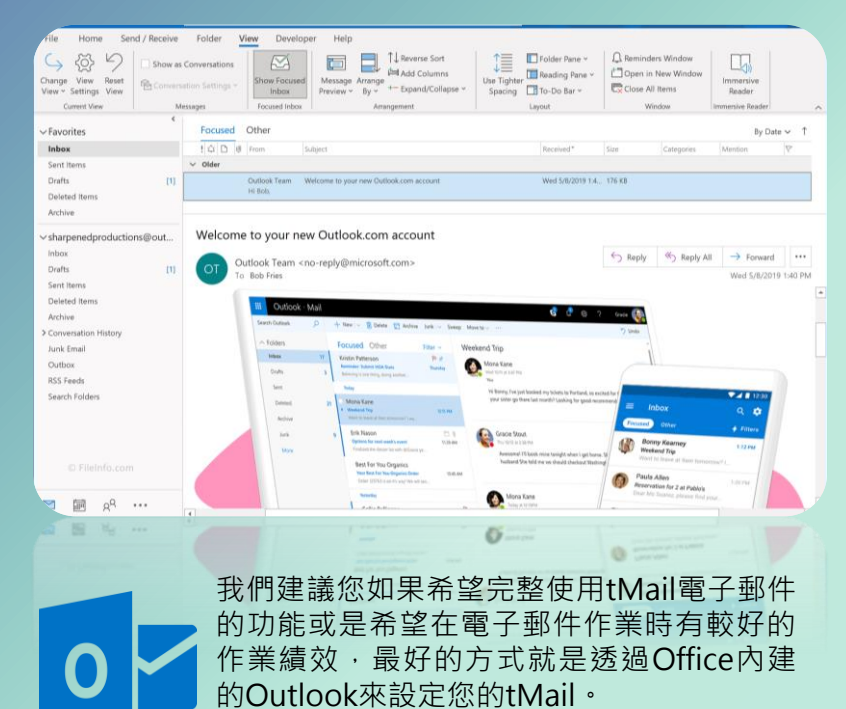

這也是我們推薦的使用方式!

ERVICE / 東 海 大 學 電 子 計 算 機 中 心

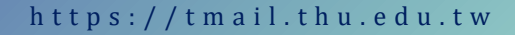

### 操作及設定自動轉寄信件說明

- 新版本一樣提供您轉寄信件的功 能,且讓您更加彈性的使用。 設定流程:
  - ▶ 新增外部信箱聯絡人
  - ▶ 新增收件夾規則

提醒您,轉寄到其他信箱如:Gmail、 go.thu.edu.tw或Yahoo,有可能會被 歸類到『垃圾郵件』的信件夾,請注 意。

| る端垣                                                                                                    |                                                          |                                                                                                |   |
|----------------------------------------------------------------------------------------------------|----------------------------------------------------------|------------------------------------------------------------------------------------------------|---|
| 快速輝<br>▶ 一般<br>▲ 鄧件<br>▲ 自動處理<br>目動回覆                                                                                             | 日留存 X 決定<br>收件匣規則<br>爆爆電子等中約處理方式,規制會很感顯示的爆探要用。4.実ど不想称?   | (葉焼剤)・可以(得美期間成剤)体・                                                                             | • |
| 後は時間<br>取作屋内整理規則<br>位状影中範囲<br>備記為三篇取<br>影件範囲<br>調査記<br>電話<br>ご<br>電話<br>ど<br>・<br>報声<br>封護取べた許<br>POP 與IMAP<br>・<br>附件範囲<br>(MAP) | + / 面 ↑ ↓<br>致む 名稱<br>✓ 重新簡句所有影件                         | 規則:重新協定所有部件<br>包對作與編集。<br>(要用影所有部件)<br>執行了時期作。<br>成字事里新聞客(到)(20/<br>且 伊止在此第年上處理解他規則<br>此規制語:調密 |   |
| 儲存空間構戶<br>* 版面配置<br>電子部件整名<br>連子部得整<br>影件指式<br>影件消蒸<br>快速動作<br>識取習抽<br>S/MIME<br>▶ <b>7月季曆</b>                                    | 整理規則<br><sup>國</sup> 主領則會定期執行,僅但約30件逐星時發生。<br>盲<br>異致 名稱 |                                                                                                |   |

**2** 

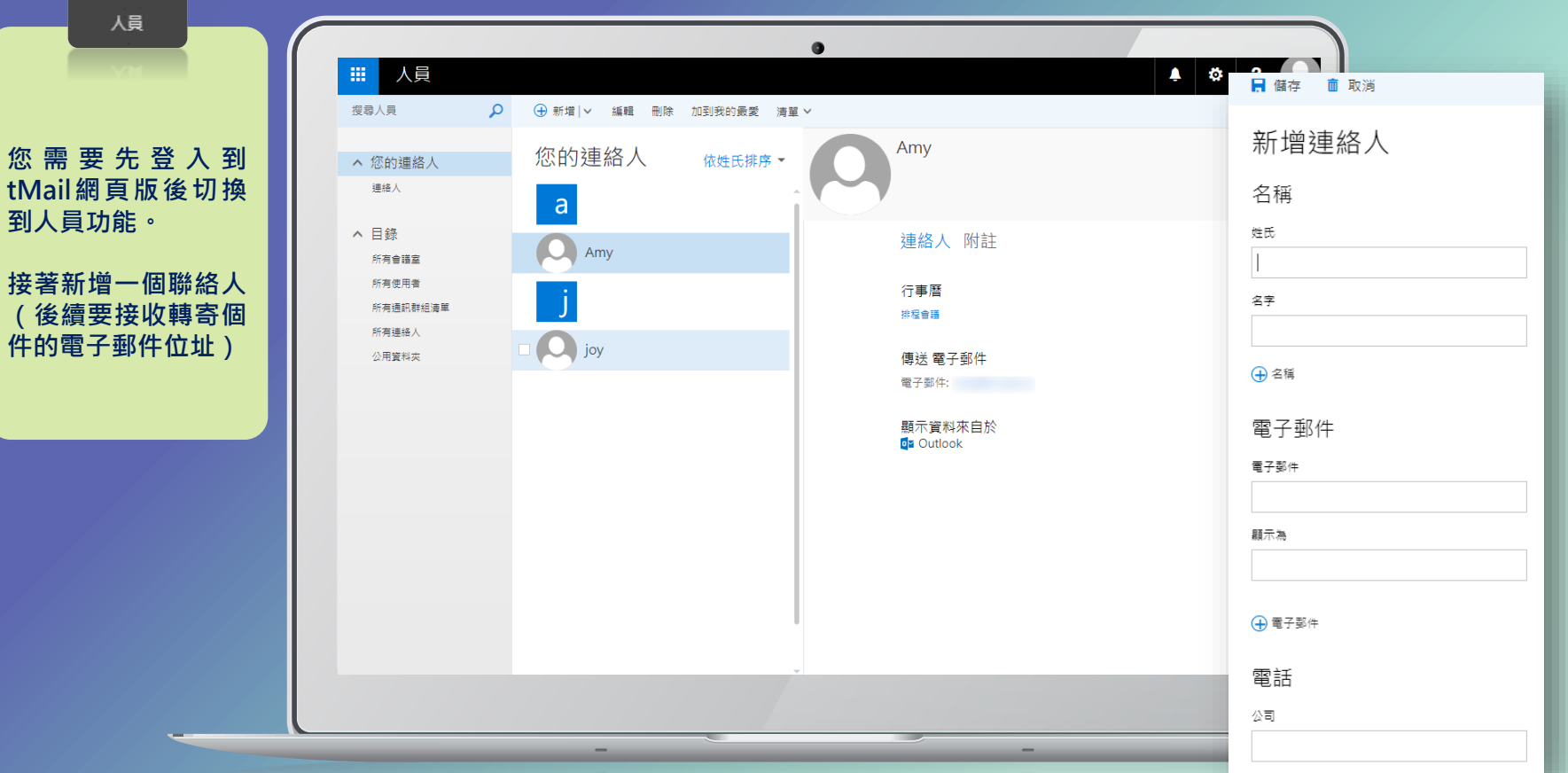

設定及轉寄信件·步驟1:新增聯絡人

https://tmail.thu.edu.tw

│<mark>│ITS</mark>ERVICE │ 東 海 大 學 電 子 計 算 機 中 心

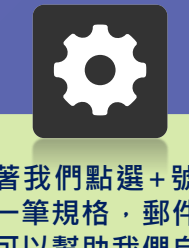

#### 設定及轉寄信件·步驟2:新增收件匣規則

接著我們點選+號新 增一筆規格,郵件規 則可以幫助我們自動 化處理許多郵件的問 題,轉寄信件只是其 中其中的一項功能。

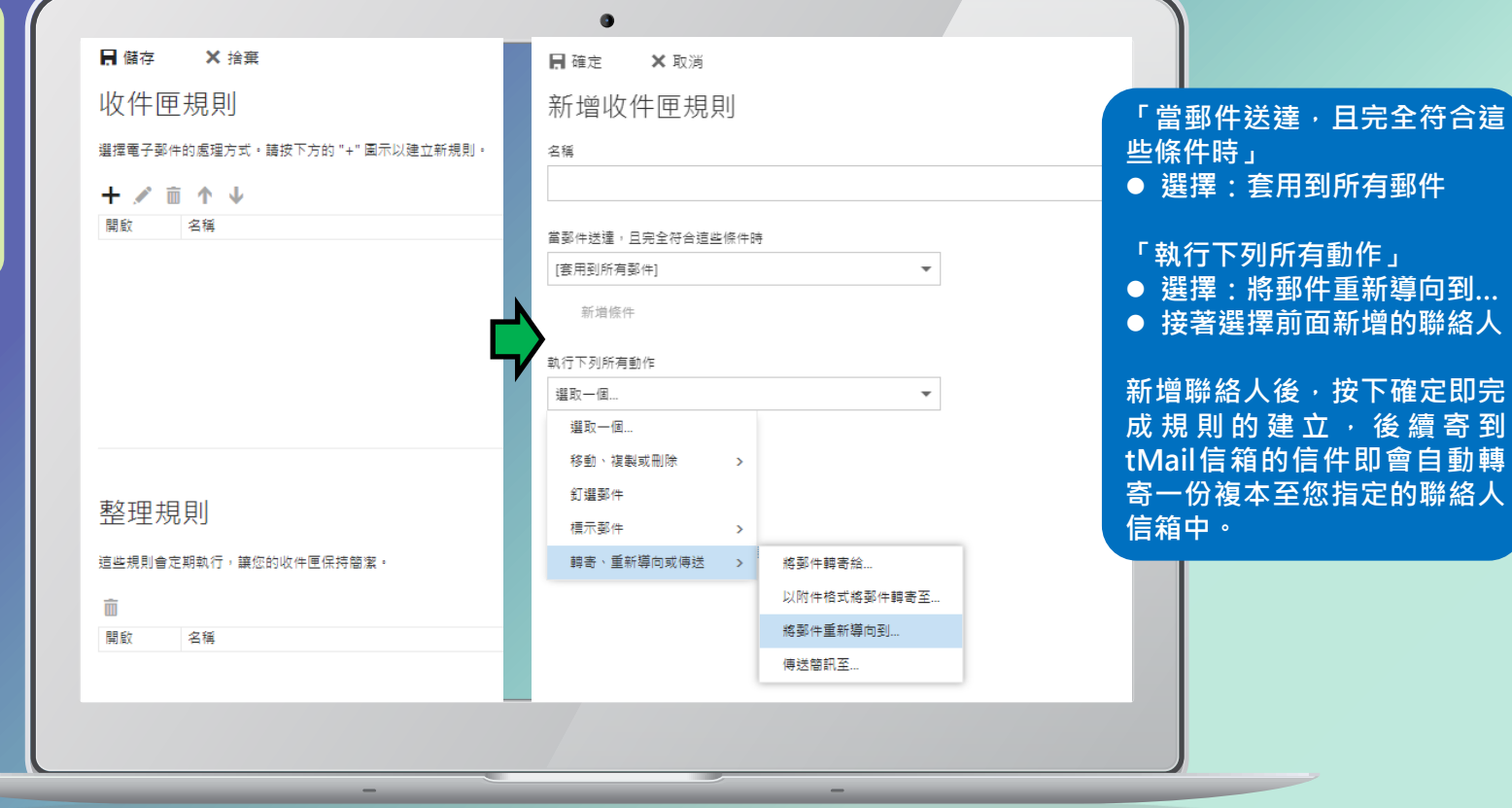

TSERVICE / 東海大學電子計算機中心

https://tmail.thu.edu.tw

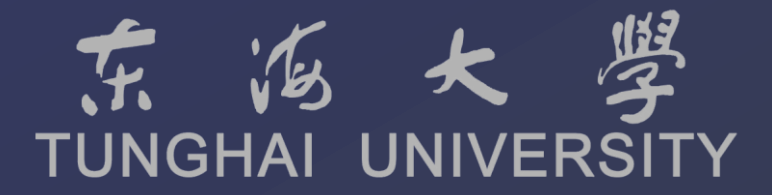

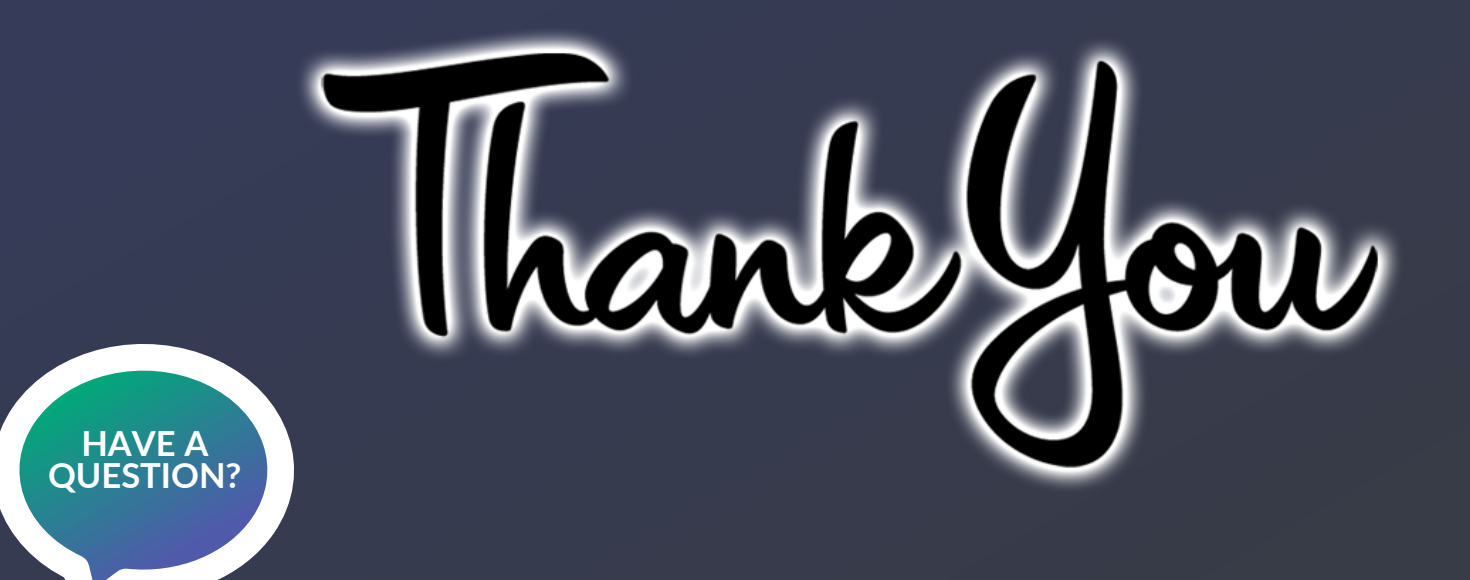

如您仍有任何使用疑問,歡迎您電洽電算中心資訊服務台。

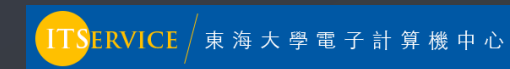